# Instalacja sterowników w środowisku Windows

### Menu:

- 1. Instalacja z pliku z rozszerzeniem \*exe
- 2. Instalacja z pliku z rozszerzeniem \*bat
- 3. Instalacja plików \*inf

### 1. Instalacja z pliku z rozszerzeniem \*exe

- a) Wybierz plik z rozszerzeniem \*exe, następnie uruchom go
- b) Przejdź przez wszystkie etapy instalacji
- c) Po zakończonej instalacji zaleca się ponowne uruchomienie urządzenia

### 2. Instalacja z pliku z rozszerzeniem \*bat

- a) Wybierz plik z rozszerzeniem \*bat, następnie uruchom go
- b) Przejdź przez wszystkie etapy instalacji
- c) Po zakończonej instalacji zaleca się ponowne uruchomienie urządzenia

## 3. Instalacja plików \*inf

- a) Wybierz plik z rozszerzeniem \*inf
- b) Kliknij PPM na plik, wybierz Instaluj
- c) Wybierz Tak w ostrzeżeniu dotyczącym kontroli konta użytkownika
- d) Pojawi się wyskakujące okno z komunikatem: operacja została ukończona pomyślnie